# 15.3 Выгрузка для ФСС

Глава содержит следующие разделы. Параметры, влияющие на формирование выгрузки. Выгрузка по страховым взносам (форма 4). Реестры сведений для прямых выплат в ФСС.

## Параметры, влияющие на формирование выгрузки

1. Сведения и реквизиты учреждения берутся из справочника «Бюджетополучатели».

Данные о физических лицах берутся из журнала заработной платы.

Суммы страховых взносов берутся из журнала заработной платы.

Настройки программы для выгрузки файлов (смотрите соответствующий раздел). Рассчитанный стаж.

Обратите внимание. Выгрузки в журналах создаются последовательно (поквартально), иначе на начало отчётного периода будут некорректные данные.

### Выгрузка по страховым взносам (форма 4)

Чтобы создать форму для выгрузки, выполните следующие действия.

1. Откройте журнал «Выгрузка по страховым взносам в ФСС РФ (форма 4)». Располагается в меню «Отчёты \ Отчёты в ФСС». Окно журнала имеет вид (рис. 15.3-1).

| 💩 Выгрузка по страховым взносам в ФСС РФ (форма 4) 📃 💷 💽 |                                                                                                    |  |  |  |
|----------------------------------------------------------|----------------------------------------------------------------------------------------------------|--|--|--|
| 0                                                        | ▼ ×+-                                                                                                   |  |  |  |
| 🔄 Группировка                                            |                                                                                                    |  |  |  |
| Е… 📁 ВСЕ<br>亩… 🎁 Краснодар ЦБ<br>ін                      | Квартал Год<br>1 квартал – 2017 2                                                                       |  |  |  |
| Материальный отдел                                       | Падразделение Отчетный период Год Дата Формирования ФИО исполнителя Должность исполнителя регистрацион- |  |  |  |
| — 📄 Расчетный отдел                                      | Краснодар ЦБ 1 2017 07.02.2018 2302009572                                                               |  |  |  |
| — 📄 Специалисты<br>— 📄 Финансовый отдел                  | < >                                                                                                    |  |  |  |
|                                                          | Суммы Таблица 5                                                                                         |  |  |  |
|                                                          | <b>+</b>     <b>−</b> <i>≈</i>   <b>≥</b>   <i>∞</i> <b>≈</b>   <i>S S S S Σ</i> <u>□</u>               |  |  |  |
|                                                          | Я Таблица 2                                                                                             |  |  |  |
|                                                          | Наименование Значение № платежного поручения Дата платежного порученя ∧                                 |  |  |  |
|                                                          | Таблица 2                                                                                               |  |  |  |
|                                                          | Зад-ть за стр. на начало расч. периода (стр1) 0.00                                                      |  |  |  |
|                                                          | Зад-ть за реорг. страх. и (или) снятым с учета обособ. подразделение 0.00                               |  |  |  |
|                                                          | Ач. взносов по результатам проверок (стр3) 0.00                                                         |  |  |  |
|                                                          | Не принято к зачету расходов тер. органом Фонда за прошлые расч. г 0.00 🗸                               |  |  |  |
| J                                                        | ) <                                                                                                    |  |  |  |

рис. 15.3-1

Выберите в верхней панели журнала год и квартал, за который нужно

сформировать форму.

Выберите в обозревателе организацию, по которой нужно сформировать форму. Нажмите кнопку основной части 🖶 – «Добавить запись». Появится форма ввода данных (рис. 15.3-2).

| 💩 Создание записи: 🗙                                   |
|--------------------------------------------------------|
|                                                        |
| Имя файла<br>2302009572_2017_03.xml                    |
| Путь для выгрузки                                      |
| D:\salary\ 🦻                                           |
| Расчетный период<br>Квартал Год<br>1 квартал 💌 2017 🖨  |
| Дата составления Номер контакт. телефона<br>07.02.2018 |
| Бюджетная организация                                  |
| 1 - Федеральный бюджет 📃 💌                             |
| Тип представителя                                      |
| Страхователь 💌                                         |
| ФИО исполнителя                                        |
| <u> </u>                                               |
| Должность исполнителя                                  |
|                                                        |
| Параметры                                              |
| 🔲 0 = "—" 🛛 🗹 Скрывать пустые таблицы                  |
| Вид документа<br>Первичный С Корректирующий            |

рис. 15.3-2

Внесите данные.

Имя файла – формируется автоматически

**Путь для выгрузки** – указывается путь для выгрузки XML файла. В конце ставится слеш.

Расчётный период – укажите отчётный период.

Укажите дату составления и данные ответственного лица.

Параметры – чтобы в печатной форме вместо нуля отображался знак «--», установите на опции • • • • галочку.

Скрывать пустые таблицы – чтобы в печатной форме не отображались таблицы, в которых отсутствует информация, установите на опции галочку.

Вид документа – опция выбирается в зависимости от типа формы.

Чтобы сохранить данные, нажмите кнопку У – «Подтвердить изменения».

Чтобы заполнить отчётную форму данными, нажмите кнопку основной части 🧐 – «Заполнить данными».

Чтобы внести данные для таблиц 2 и 3, перейдите в детальную часть «Суммы» и

введите значения.

Чтобы внести несколько платёжек по строке 16, воспользуйтесь кнопкой 💠 – «Добавить запись».

Чтобы внести данные для таблицы 5, перейдите в соответствующую детальную часть и нажмите кнопку 🖶 – «Добавить запись». Откроется форма ввода данных (рис. 15.3-3).

| Создание записи: (Добавление)      |                                  |  |  |  |
|------------------------------------|----------------------------------|--|--|--|
| <b>×</b>                           | + ◙ ≘ ≠ →                        |  |  |  |
| Всего раб. мест (ст.1 гр.3)<br>5 🔳 | Всего аттест. (ст.1 гр.4)<br>5 🔳 |  |  |  |
| Класс 3 (ст.1 гр.5)<br>🔳           | Класс 4 (ст.1 гр.6)<br>5 💼       |  |  |  |
| Всего раб. подлеж. (ст.2 гр.7)     | Всего раб. прошед. (ст.2 гр.8)   |  |  |  |

рис. 15.3-3

Внесите данные и нажмите кнопку *У* − «Подтвердить изменения».

### Отчёт, выгрузка.

Чтобы сформировать печатную форму, вызовите список для кнопки «Распечатать» и выберите пункт «Расчёт для ФСС (форма 4)». Откроется окно предварительного просмотра, из которого можно распечатать форму.

Чтобы создать файл выгрузки, выберите форму и нажмите кнопку основной части <sup>(2)</sup> – «Выгрузка данных».

### Реестры сведений для прямых выплат в ФСС

#### Параметры, влияющие на выгрузку.

1. Параметр «Оплата дней только за счёт работодателя» должен быть включён. Параметр находится в окне «Сервис-Настройки», каталог «Общие \ Зар.платам \ Расчёт больничных».

2. В больничном должны быть внесены данные медучреждения и указана дата выдачи.

3. Сотруднику должен быть внесён адрес регистрации из КЛАДРА или ФИАС (не вручную). Модуль «Кадры».

4. У сотрудника должен быть страховой стаж.

5. Банковский счёт для перечисления берётся из вкладки данных сотрудника «Настройка выплат» с включённой опцией «Счёт по умолчанию».

#### Выгрузка.

Обратите внимание. При проведении больничных листов и отпуска до 3-х лет, программа предложит добавить его в реестр:

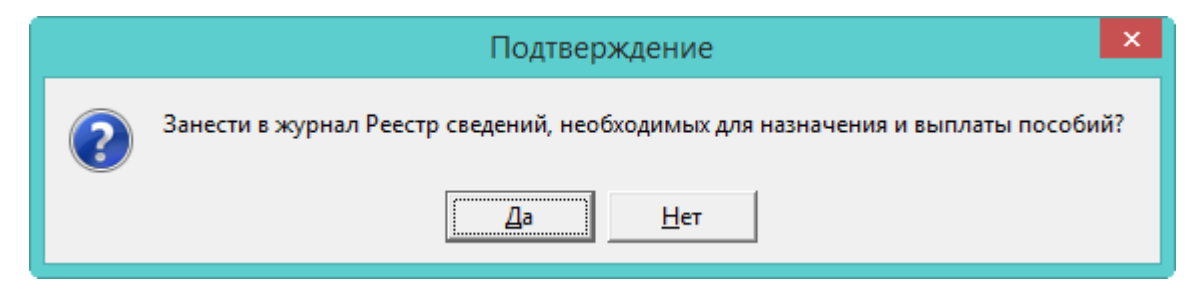

Чтобы добавить запись в реестр, нажмите кнопку «Да». Для больничных создаётся Приложение 1 с периодом Даты проведения. Для пособий до 3-х лет Приложение 5.

Если в журнале имеется запись с такой же датой проведения и типом формы, то отпуск/больничный добавляются в неё. Например, если за день будет проведено несколько больничных, то все больничные попадут в один реестр.

При отмене больничных и отпусков до 3-х лет, программа предложит исключить его из реестра. При нажатии «Да» запись будет удалена из журнала реестров и больничный лист отменится. При нажатии «Нет» всё останется без изменений.

Чтобы создать форму для выгрузки, выполните следующие действия.

1. Рассчитайте отпуск по уходу за ребёнком/больничный в журнале заработной платы. Во вкладке «Начислено» по ним не должно быть сумм.

2. Откройте журнал «Реестры сведений, необходимых для назначения и выплаты пособий». Располагается в меню «Отчёты \ Отчёты в ФСС». Окно журнала имеет вид (рис. 15.3-4).

| 🛕 Реестры сведений, необходимых для назначения и выплаты пособий 📃 💷 💌 |                 |                    |                      |                       |                  |          |  |
|------------------------------------------------------------------------|-----------------|--------------------|----------------------|-----------------------|------------------|----------|--|
| Зарплатный период                                                      |                 |                    |                      |                       |                  |          |  |
| Январь 2021 💌                                                          |                 |                    |                      |                       |                  |          |  |
| 🕂 📝 🔎 💻 😓 👻 😤 Σ 😣                                                      |                 |                    |                      |                       |                  |          |  |
| Тип формы                                                              | ы               |                    | Дата формирования    | Наименование ст       | рахователя       | ^        |  |
| Реестр сведений для выплаты ежем. пос. по                              | уходу за ребені | ком(Приложение 5)  | 11.01.2021           | Краснодар ЦБ          |                  |          |  |
| Реестр сведений для выплаты ежем. пос. по                              | уходу за ребені | ком(Приложение 5)  | 11.01.2021           | Краснодар ЦБ          |                  | <b>v</b> |  |
| < >                                                                    |                 |                    |                      |                       |                  |          |  |
| 🖶 📝 🔎 💻 🍓 👻 🌮 Σ                                                        |                 |                    |                      |                       |                  |          |  |
| Сотрудник 🛛                                                            | Дата начала     | Дата окончания Спр | авка ранние сроки Е, | диновременное пособие | при рождении Одн | ^        |  |
| Сергеева Татьяна Сергеевна 16.                                         | 11.2020         | 04.04.2021         | C                    | ]                     |                  |          |  |
|                                                                        |                 |                    |                      |                       |                  | ~        |  |
| 1 ×                                                                    |                 |                    |                      |                       | >                |          |  |
| Прилагаемые документы                                                  |                 |                    |                      |                       |                  |          |  |
| 🕂 📝 🔎 💳 🧶 😤 Σ                                                          |                 |                    |                      |                       |                  |          |  |
| Наименование документа                                                 | Дата            | Номер              | (                    | Серия                 | 1                | ~        |  |
| 🕨 🗖 Справка о рождении ребенка, выданной орг                           | ана 12.01.2020  | 64                 | 5                    | 1548                  | _                |          |  |
|                                                                        |                 |                    |                      |                       |                  | ~        |  |

рис. 15.3-4

3. Выберите в верхней панели журнала зарплатный период, за который нужно сформировать форму.

4. Чтобы добавить «шапку», нажмите кнопку 1-ой части 🕂 – «Добавить запись». Появится форма ввода данных (рис. 15.3-5).

| 💩 Реестры сведений, необходимых для назначения и вып 🗙                                       |
|----------------------------------------------------------------------------------------------|
|                                                                                              |
| Дата формирования Тип формы<br>11.11.2020 Вестр сведений по врем. нетрудос., берем. и рс 🗙 💌 |
| Наименование страхователя<br>Краснодар ЦБ                                                    |
| ФИО составителя<br>Иванова И И                                                               |
| Должность составителя                                                                        |
| ,<br>Контактный номер телефона<br>Грод од од                                                 |
| Адрес электронной почты                                                                      |
| ФИО руководителя                                                                             |
| Должность руководителя                                                                       |
| ФИО гл. бухгалтера                                                                           |
| Путь для выгрузки<br>D:\Talisman_SQL\Salary\                                                 |

5. Внесите данные.

Дата формирования – должна соответствовать выбранному периоду, т.к. используется как фильтр.

Тип формы – выберите вид реестра.

Наименование страхователя – берётся официальное сокращение из справочника «Бюджетополучатели».

ФИО составителя/Контактный номер телефона/Адрес электронной почты – информация используется в отчётной форме.

Путь для выгрузки – указывается путь для выгрузки XML файла. В конце ставится слеш.

6. Нажмите кнопку 🛩 – «Подтвердить изменения», чтобы сохранить.

7. Чтобы добавить сотрудника, нажмите кнопку 2-ой части журнала 🖶 – «Добавить запись». Появится форма ввода данных (рис. 15.3-6).

| Список сотрудников                                   |  |  |  |  |
|------------------------------------------------------|--|--|--|--|
|                                                      |  |  |  |  |
| Основные сведения Способ выплаты                     |  |  |  |  |
| Сотрудник                                            |  |  |  |  |
| Сергеева Татьяна Сергеевна – Главный специа, 🗙 💌     |  |  |  |  |
| Отпуска, больничные                                  |  |  |  |  |
| б/л №910 044 937 799, с 16.11.2020 по 04.04.21 🛛 🗙 💌 |  |  |  |  |
| Номер следующего больничного                         |  |  |  |  |
|                                                      |  |  |  |  |
| Причина перерасчета                                  |  |  |  |  |
| (Нет) Х 💌                                            |  |  |  |  |
| Условия исчисления                                   |  |  |  |  |
| (Нет) Х 🔻                                            |  |  |  |  |
| 🔲 Справка о постановке на учет ранние сроки          |  |  |  |  |
| Единовременное пособие при рождении                  |  |  |  |  |
| Ребенок                                              |  |  |  |  |
| (Нет) 🔀 💌                                            |  |  |  |  |
| 🔲 Одновременный уход за несколькими детьми           |  |  |  |  |
| Наличие решения суда о лишении родительских прав     |  |  |  |  |

рис. 15.3-6

8. Внесите данные.

Сотрудник – выберите лицевой счёт сотрудника.

**Отпуска, больничные** – в списке отображаются больничные и отпуск до 3 лет выбранного сотрудника. <u>Примечание:</u> отпуска, больничные должны быть рассчитаны в ЖЗП.

Номер следующего больничного – если поле заполнено, выгружаемому больничному присваивается признак (31), что есть продолжение. Если это не

заполнено, проверяется наличие продолжения больничного в журнале больничных.

**Причина перерасчёта** – используется, если были предоставлены данные для перерасчёта отпуска, больничного.

Единовременное пособие – опция недоступна, если заполнено поле «Отпуска, больничные».

**Ребёнок** – поле доступно при включённой опции «Единовременное пособие». Данные берутся из состава семьи журнала сотрудников.

Одновременный уход за несколькими детьми/Наличие решения суда о лишении родительских прав — опции доступны при включённой опции «Единовременное пособие».

Вторая вкладка «Способ выплаты».

Способ выплаты – выберите способ выплаты из списка.

Банковский счёт – по умолчанию используется счёт, указанный у сотрудника в банковских счетах.

Почтовый перевод – у сотрудника должен быть внесён адрес регистрации из КЛАДРА или ФИАС.

Банковский счёт (карта МИР). Указывается банковский счёт.

9. Нажмите кнопку ✓ – «Подтвердить изменения», чтобы сохранить.

10. Если необходимо добавить сопроводительные документы, перейдите в 3ю часть журнала «Прилагаемые документы» и нажмите кнопку - «Добавить запись». Появится форма ввода данных (рис. 15.3-7).

| Прилагаемые документы (Редактиро 🗙 |                     |  |  |
|------------------------------------|---------------------|--|--|
|                                    | ← 🛛 🖬 🗰 →           |  |  |
| Наименование документа             |                     |  |  |
| Справка о рождении ребенка,        | выданной органами 💌 |  |  |
| Дата                               |                     |  |  |
| 12.01.2020 🔂                       |                     |  |  |
| Серия                              |                     |  |  |
|                                    | 645                 |  |  |
| Номер                              |                     |  |  |
|                                    | 1548                |  |  |
|                                    |                     |  |  |

рис. 15.3-7

11. Внесите данные и нажмите кнопку ✓ – «Подтвердить изменения», чтобы сохранить.

12. Чтобы сформировать файл для выгрузки, нажмите кнопку 🎐 – «Выгрузка сведений для назначения и выплаты пособий». Программа выдаст сообщение:

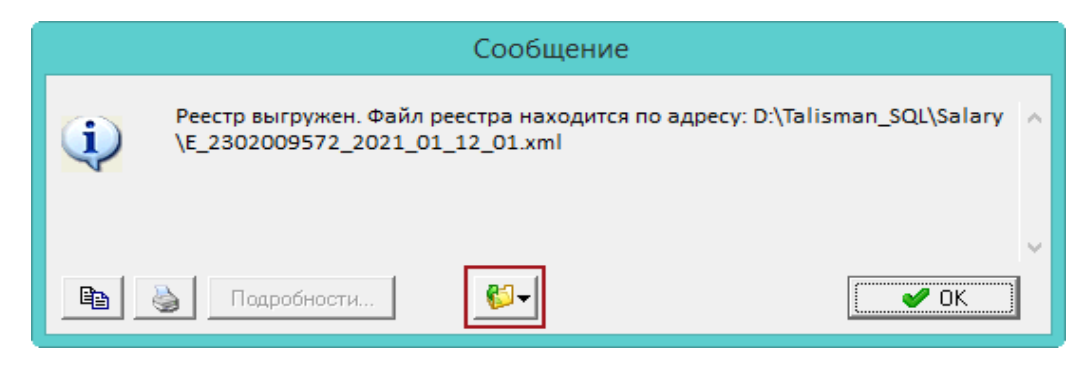

Обратите внимание: чтобы выгрузить реестр только по определённым сотрудникам, отметьте их галочками во 2-й части журнала.

Xml файл будет выгружен по указанному в «шапке» документа пути. <u>Примечание:</u> если при выгрузке возникли ошибки, лог файл можно открыть при помощи кнопки в окне сообщения.